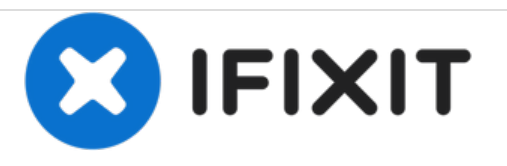

# Remplacement du bouton d'alimentation du Pyle Astro PTBL7C

Comment remplacer un bouton d'alimentation Pyle Astro PTBL7C.

Rédigé par: Andrew Redifer

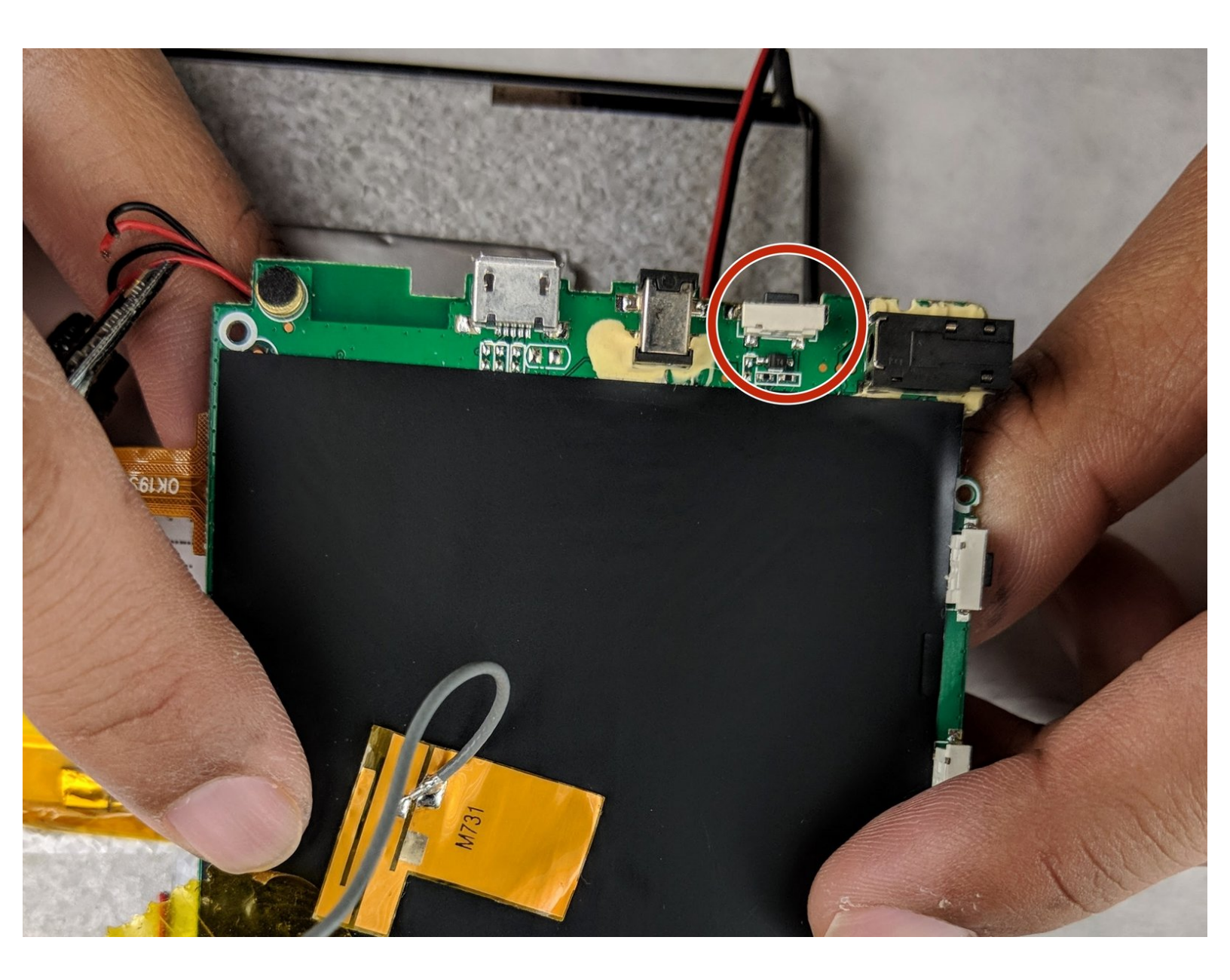

# INTRODUCTION

Le bouton d'alimentation du Pyle Astro est un simple bouton-poussoir soudé sur le circuit imprimé principal. Utilisez ce guide pour remplacer le bouton d'alimentation de votre tablette.

# **OUTILS:**

- Soldering Iron (1)
- Desoldering Braid (1)
- iFixit Opening Tools (1)
- JIS #0 Screwdriver (1)

#### Étape 1 — Bouton d'alimentation

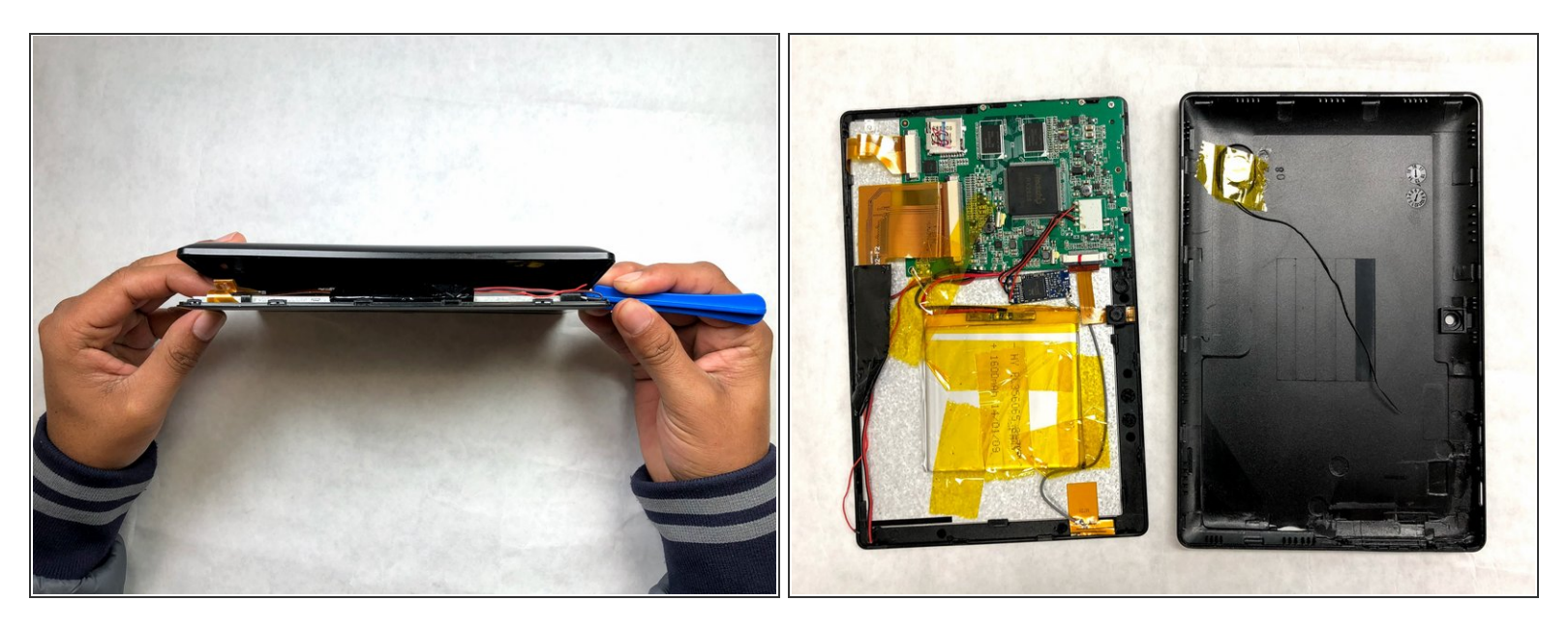

- À l'aide de l'outil d'ouverture en plastique, tracez votre chemin le long du bord de la tablette.
- (i) L'affichage est maintenu en place par des languettes en plastique qui glissent dans les renfoncements du panneau en plastique arrière.
- Une fois que tous les clips sont libérés, ouvrez et séparez délicatement l'écran avant et le panneau en plastique arrière.
- Placez l'écran avant face vers le bas pour exposer l'intérieur.

#### Étape 2

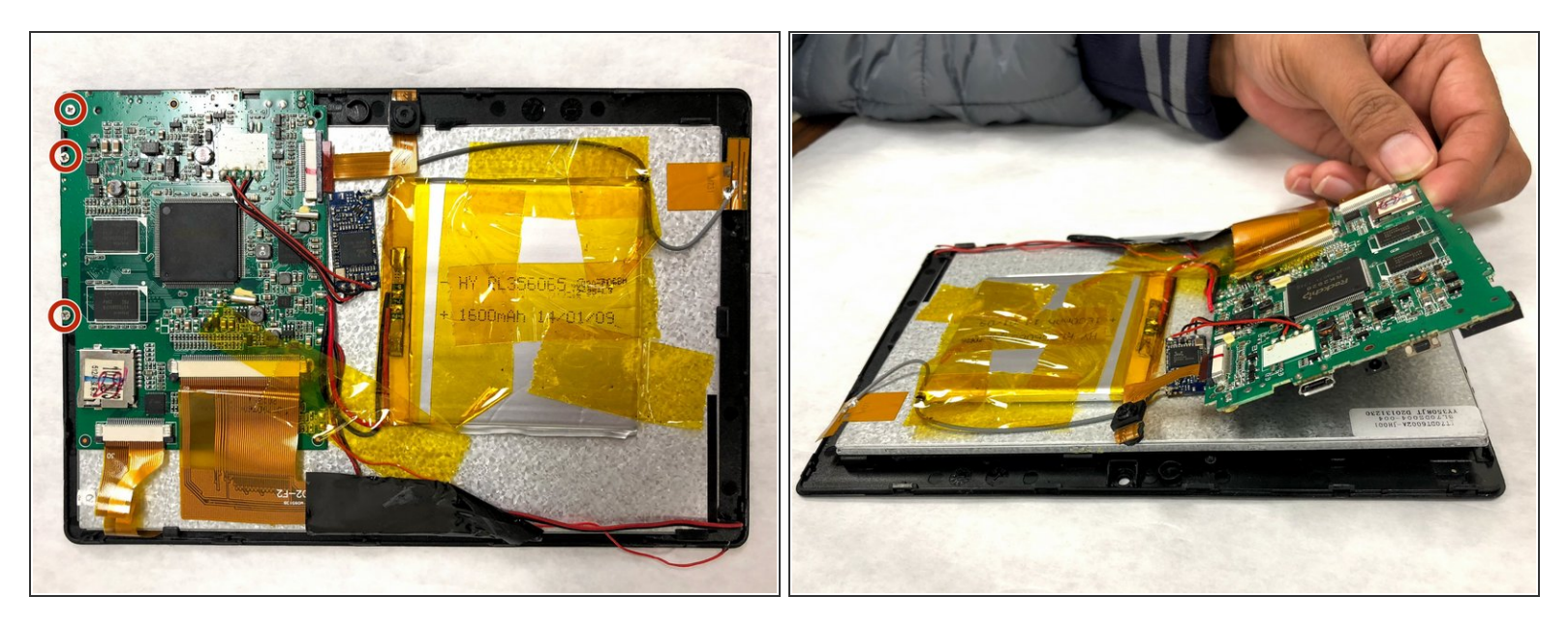

• Retirez les trois vis JIS n ° 0 de 4 mm pour libérer le circuit imprimé.

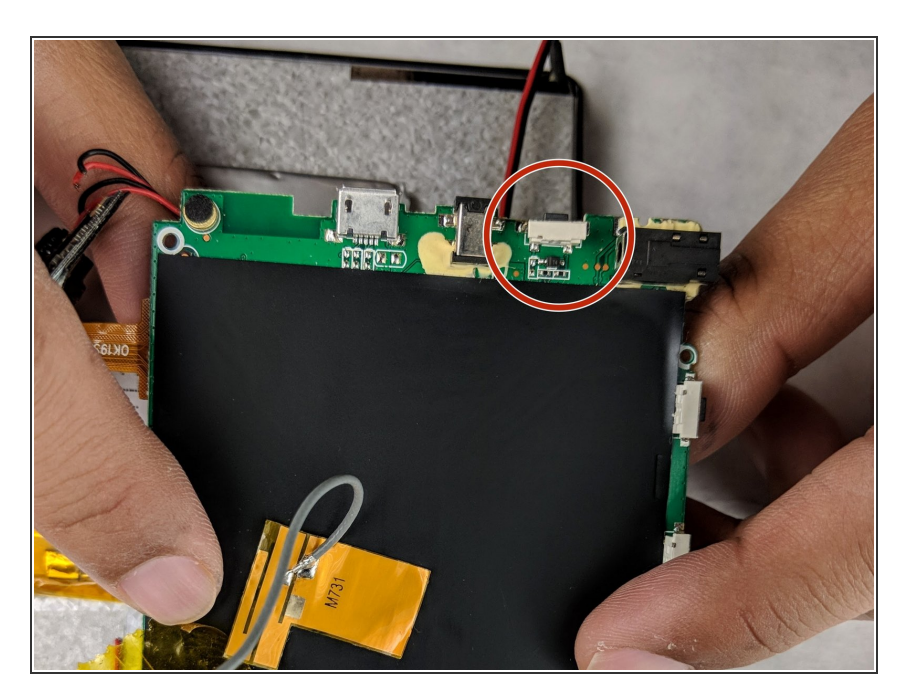

### Étape 3

- Retournez le circuit imprimé pour exposer les joints de soudure du bouton d'alimentation.
- Détachez doucement les quatre joints de soudure du commutateur à bouton-poussoir (bouton d'alimentation).
- <u>Guide de connexion des soudures</u>
  <u>et dessoudages</u>

# Étape 4

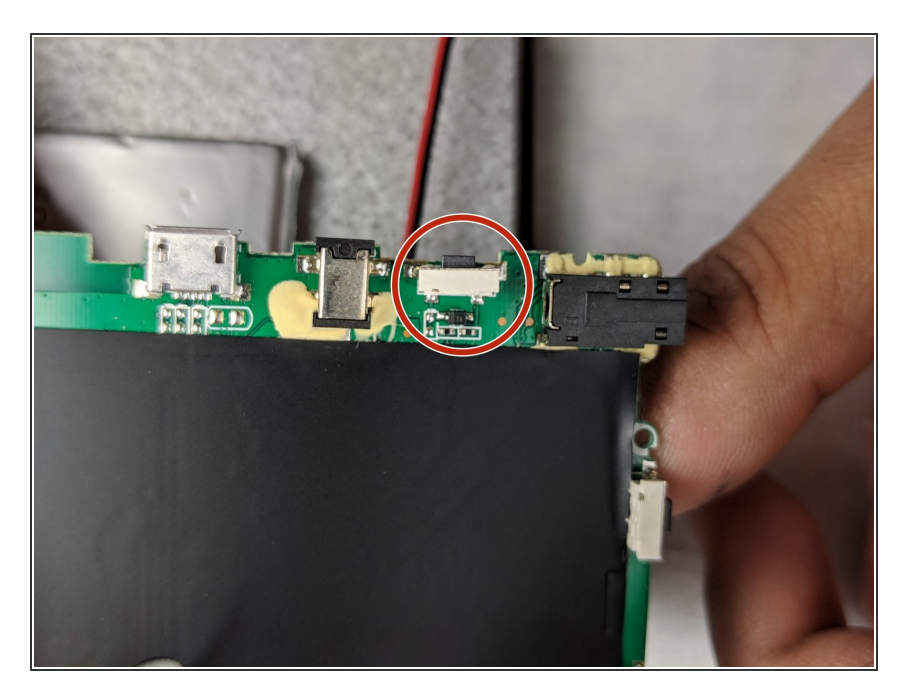

- Installez le nouveau bouton-poussoir et soudez toutes les connexions.
- Guide de connexion des soudures
  <u>et dessoudages</u>

Pour remonter votre appareil, suivez ces instructions dans l'ordre inverse.